# brother.

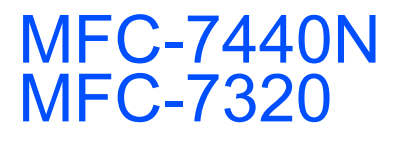

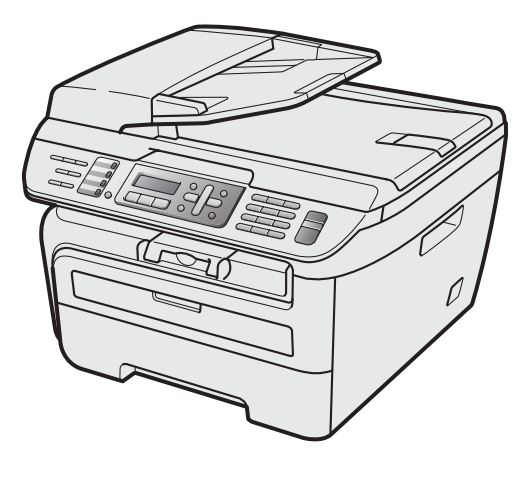

Innan du börjar använda maskinen måste du installera maskinvaran och drivrutinerna. Information om hur du ställer in och installerar finns i den här Snabbguiden.

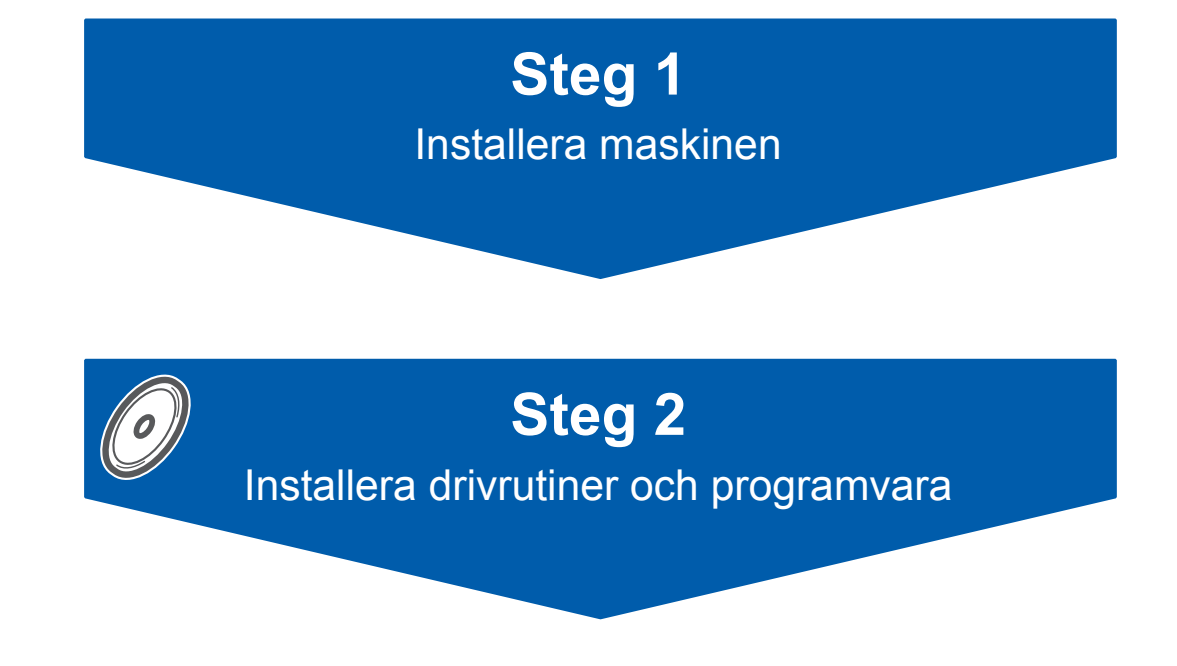

# Installationen är klar!

Förvara den här Snabbguiden och den medföljande cd-skivan på en plats där du snabbt och lätt kan nå den för framtida bruk.

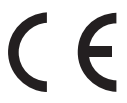

# Symboler som används i denna bruksanvisning

| Varning                                                                                                    | <b>Q</b><br>Var försiktig                                                                                                    | <b>O</b> lämplig installation                                                                                                |
|----------------------------------------------------------------------------------------------------|----------------------------------------------------------------------------------------------------|----------------------------------------------------------------------------------------------------|
| Talar om hur du ska göra för att förhindra<br>personskador.                                                                                  | Procedurer du måste följa eller undvika<br>för att inte orsaka skador på maskinen<br>eller andra föremål.                                                          | Ikoner för olämplig installation informerar<br>dig om enheter och funktioner som inte<br>är kompatibla med den här maskinen. |
| Obs                                                                                                    | Bruksanvisning, Bruksanvisning för<br>programanvändare eller<br>Bruksanvisning för nätverksanvändare                                                               |                                                                                                    |
| Information om hur du agerar i en viss<br>situation eller hur du kan använda den<br>aktuella funktionen tillsammans med<br>andra funktioner. | Hänvisar till Bruksanvisningen,<br>Bruksanvisning för programanvändare<br>eller Bruksanvisning för<br>nätverksanvändare som finns på den<br>medföljande cd-skivan. |                                                                                                    |

# Komma igång

| Förpackningens innehåll | 2 |
|-------------------------|---|
| Kontrollpanel           | 3 |

# Steg 1 – Installera maskinen

| Installera trumman och tonerkassetten | 4 |
|---------------------------------------|---|
| Fylla på papper i pappersfacket       | 5 |
| Ansluta nätkabeln och telefonsladden  | 6 |
| Ställa in land                        | 7 |
| Välja språk                           | 7 |
| Ställa in datum och tid               | 8 |
| Ställa in Fax-ID                      | 8 |
| Välja mottagningsläge                 | 9 |
| Ställa in typ av telefonledning       | 0 |
| Ställ in skärmkontrast                | 1 |

## Steg 2 – Installera drivrutin och programvara

## Windows®

| För användare av USB-kabel                                                                              |      |
|----------------------------------------------------------------------------------------------------|------|
| (för Windows <sup>®</sup> 2000 Professional/XP/XP Professional x64 Edition/Windows Vista <sup>®</sup> ) | . 14 |
| För användare av nätverkskabel (Endast MFC-7440N)                                                       |      |
| (för Windows <sup>®</sup> 2000 Professional/XP/XP Professional x64 Edition/Windows Vista <sup>®</sup> ) | . 17 |
| För Windows Server <sup>®</sup> 2003, se Bruksanvisning för nätverksanvändare på cd-skivan.             |      |
|                                                                                                    |      |

## **Macintosh**<sup>®</sup>

| För användare av USB-kabel                        | 20 |
|---------------------------------------------------|----|
| För Mac OS <sup>®</sup> X 10.2.4 eller senare     | 20 |
| För användare av nätverkskabel (Endast MFC-7440N) | 22 |
| För Mac OS <sup>®</sup> X 10.2.4 eller senare     | 22 |

## För nätverksanvändare

| Verktygsprogrammet BRAdmin Light (för Windows <sup>®</sup> -användare)   | 25 |
|--------------------------------------------------------------------------|----|
| Installera konfigurationsverktyget BRAdmin Light                         | 25 |
| Inställning av IP-adress, nätmask och gateway med hjälp av BRAdmin Light | 25 |
| Verktygsprogrammet BRAdmin Light (för Mac OS <sup>®</sup> X-användare)   | 26 |
| Inställning av IP-adress, nätmask och gateway med hjälp av BRAdmin Light | 26 |
| Webbaserad hantering (webbläsare)                                        | 27 |
| Återställa nätverksinställningarna till fabriksinställningarna           | 27 |
| Skriva ut nätverkskonfigurationslistan                                   | 27 |

# Förbrukningsartiklar och tillbehör

| Förbrukningsartiklar    |  |
|-------------------------|--|
| r orbruikiningsartikiai |  |

# Förpackningens innehåll

Förpackningens innehåll kan variera beroende på inköpsland. Spara allt förpackningsmaterial och kartongen om du måste flytta maskinen.

#### 🚺 Varning

Plastpåsar används vid förpackningen av maskinen. För att undvika risk för kvävning skall dessa påsar förvaras oåtkomligt för barn.

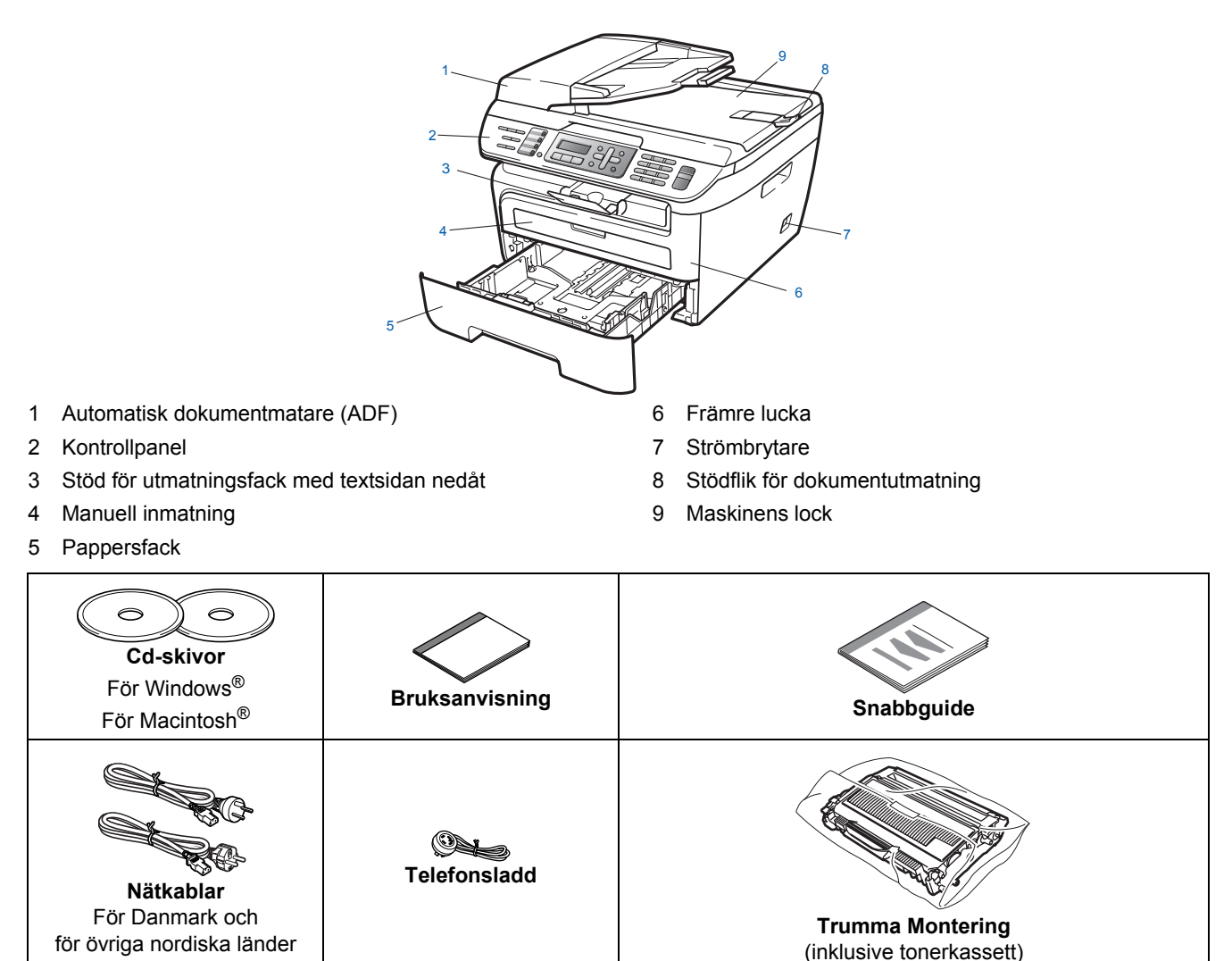

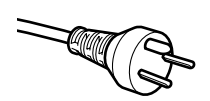

#### För användare i Danmark:

Nätkabeln som levereras med denna maskin har en jordad kontakt med tre stift. Se till att strömkontakten passar till den jordade kontakten med tre stift. Maskinen måste vara jordad, om du är osäker kontakta en behörig elektriker.

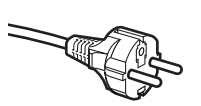

#### För användare i Sverige, Norge och Finland:

Nätkabeln som levereras med denna maskin är jordad på sidan med två bleck. Se till att strömkontakten passar till den jordade kontakten med två bleck. Maskinen måste vara jordad, om du är osäker kontakta en behörig elektriker.

En gränssnittskabel medföljer inte som standard. Köp en lämplig gränssnittskabel för gränssnittet som ska användas (USB- eller nätverkskabel). Anslut INTE gränssnittskabeln ännu. Gränssnittskabeln skall anslutas när du får ett meddelande om att göra det under installationen av programvaran.

USB-gränssnittskabel

Använd inte en USB 2.0 gränssnittskabel som är längre än 2 meter. När du använder en USB-kabel ska du kontrollera att den ansluts till USB-porten på datorn och inte till en USB-port på ett tangentbord eller en icke strömförsörjd USB-hubb.

Nätverkskabel (Endast MFC-7440N) Använd en rak, partvinnad Category 5 (eller högre) för 10BASE-T eller 100BASE-TX Fast Ethernet Network. Kontrollpanel

#### MFC-7440N

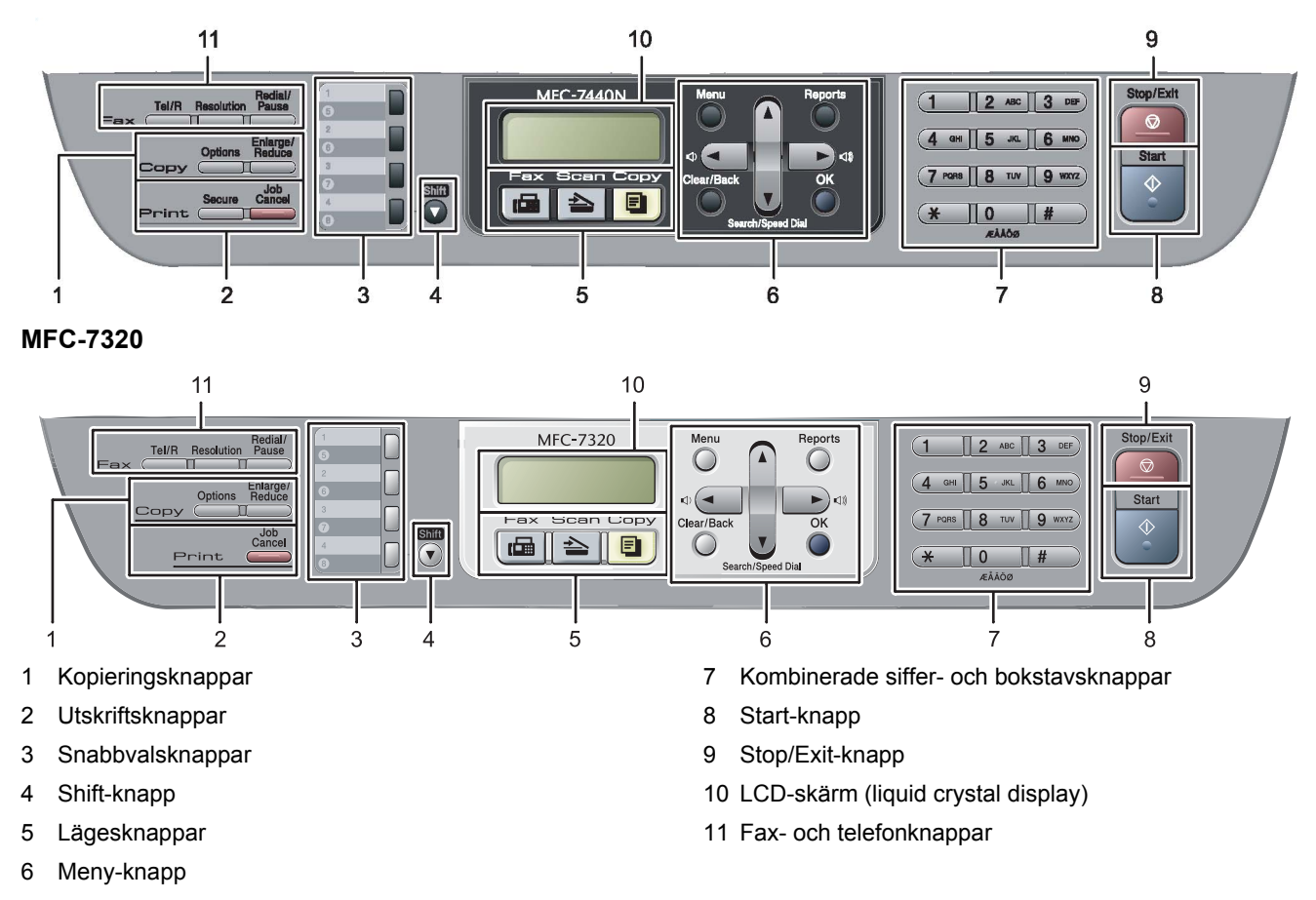

Mer information om kontrollpanelen finns i Genomgång av kontrollpanelen, kapitel 1 i Bruksanvisningen.

## 🖉 Obs

Q

När du flyttar maskinen ska du ta tag i handtagen som finns under skannern. Bär INTE MFC genom att hålla i underkanten.

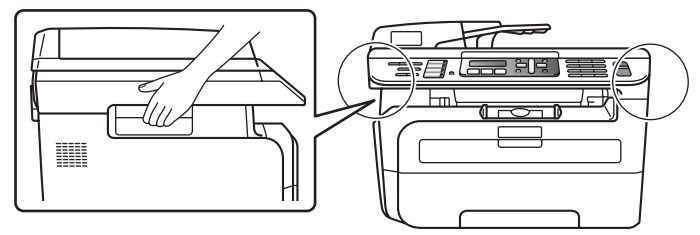

Bilder i denna snabbguide baseras på MFC-7440N.

# Steg 1 Installera maskinen

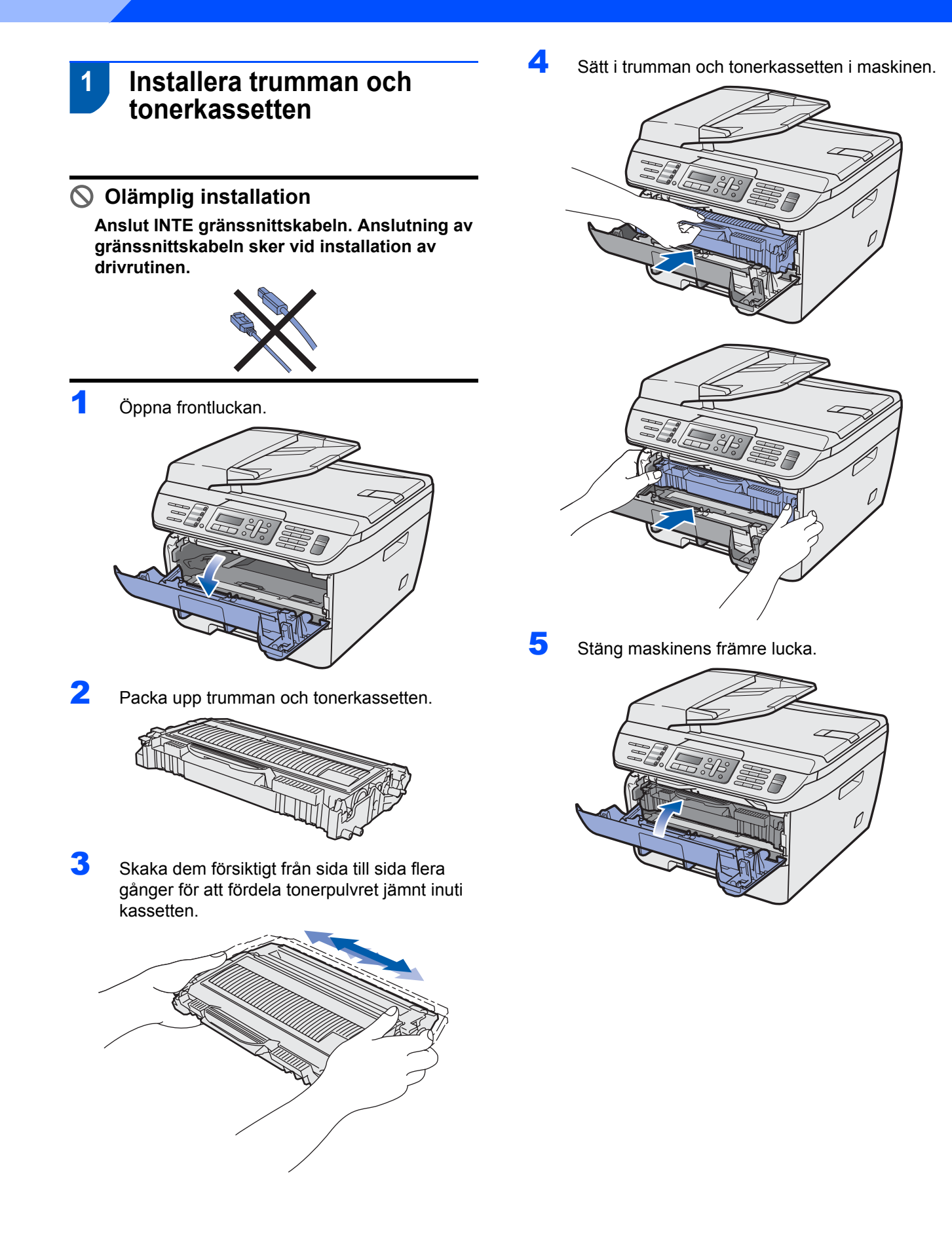

## 2 Fylla på papper i pappersfacket

Dra ut pappersfacket helt ur maskinen.

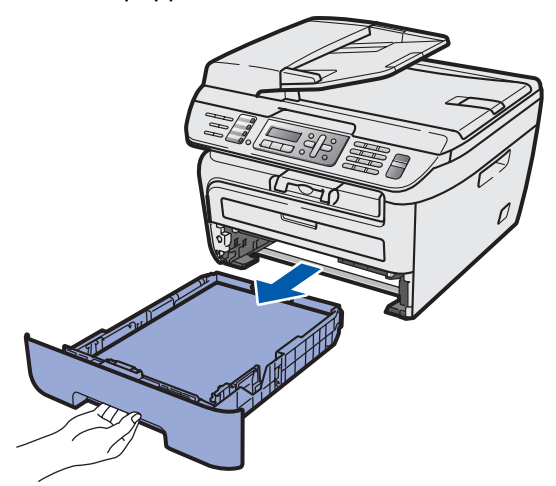

2 Tryck ned den gröna spärren till pappersguiderna och anpassa pappersguiderna efter den pappersstorlek som du använder. Kontrollera att guiderna sitter ordentligt i skårorna.

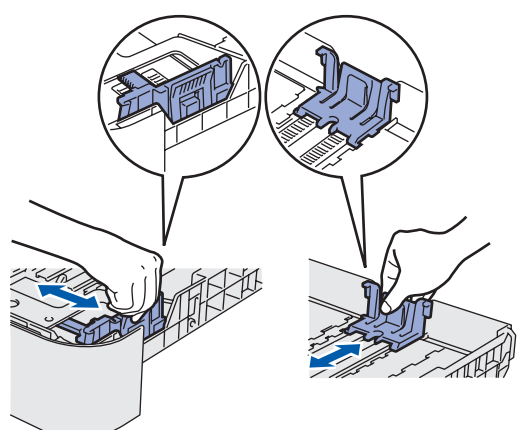

- 3
- Om du luftar pappersarken väl minskar du risken för pappersstopp i maskinen.

Lägg i papper i pappersfacket. Kontrollera att papperet ligger plant i facket och inte överstiger linjen som markerar högsta tillåtna arkhöjd (1).

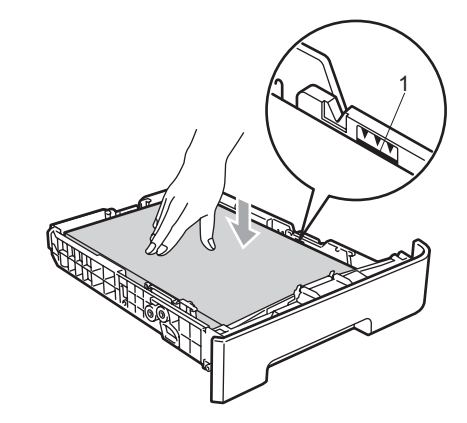

## Var försiktig

5

Kontrollera att pappersguiderna rör papperets sidor så att det matas korrekt. Om du inte gör detta kan det orsaka skada på maskinen.

Sätt tillbaka pappersfacket ordentligt i maskinen. Kontrollera att det är ordentligt isatt i maskinen.

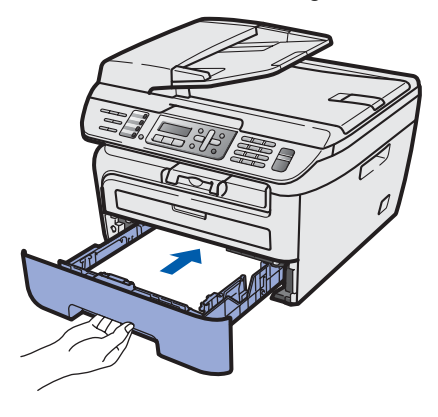

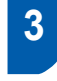

# Ansluta nätkabeln och telefonsladden

Kontrollera att maskinens strömbrytare är avstängd. Anslut nätkabeln till maskinen.

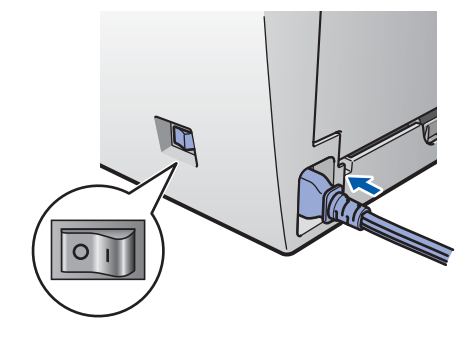

2 Anslut nätkabeln till ett eluttag. Slå på strömbrytaren.

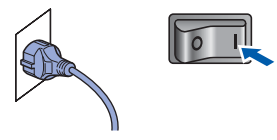

3 Anslut den ena änden av telefonsladden till uttaget på maskinen som är märkt LINE och den andra änden till ett vägguttag.

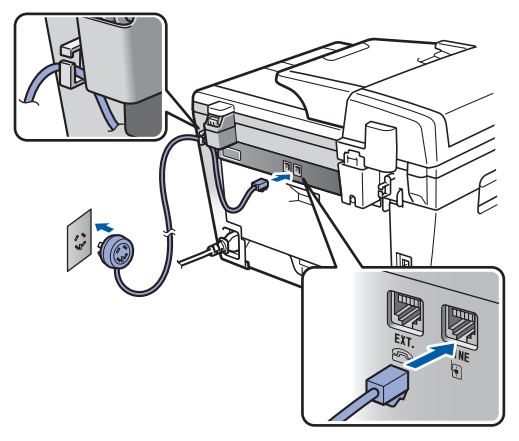

## 🛕 Varning

- Maskinen måste ha en jordad kontakt.
- Eftersom maskinen jordas via vägguttaget kan du skydda dig från potentiellt farliga elektriska förhållanden i telenätet genom att ha nätkabeln ansluten. Du kan även skydda dig när du flyttar maskinen genom att först koppla bort telefonsladden och sedan nätkabeln.

## 🖉 Obs

Om du har en extern telefon ansluten till samma telefonlinje ska den anslutas så som visas nedan.

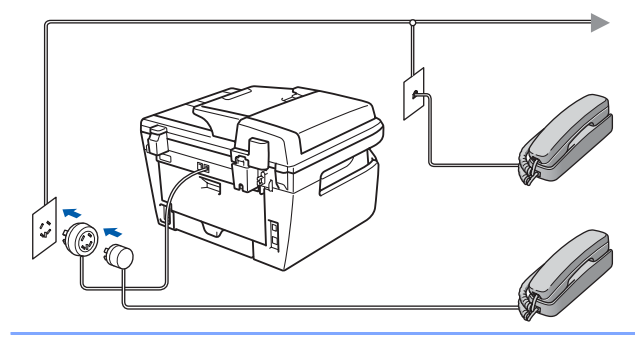

## 🖉 Obs

Om du har en extern telefonsvarare ansluten till samma telefonlinje ska den anslutas så som visas nedan.

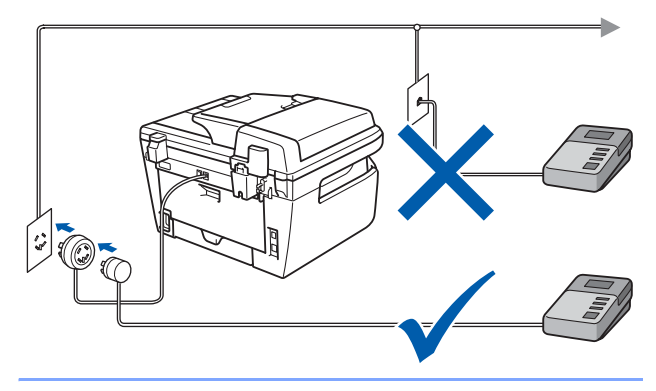

Ställ in mottagningsläget på Ext : Tel/Tsv. Mer information finns i Välja mottagningsläge på sidan 9 och Ansluta till en extern telefonsvarare TSV i kapitel 7 i Bruksanvisningen.

# Installera maskinen

# 4 Ställa in land

Du måste ställa in land så att maskinen fungerar med de lokala telefonlinjerna i landet.

Kontrollera att strömmen är påslagen genom att ansluta nätkabeln och slå på strömbrytaren. Tryck på OK.

> Set Country Press OK Key

2 Tryck på eller och välj land (Norge, Sverige, Suomi, Danmark eller Others).

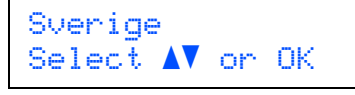

3

Tryck på **OK** när rätt land visas på LCD-skärment.

4 LCD-skärmen uppmanar dig att kontrollera landet igen.

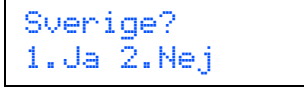

- Tryck på 1 och gå till steg 6 om rätt land visas på LCD-skärmen.
   Eller tryck på 2 och gå tillbaka till steg 2 om du vill välja land igen.
- 6 Maskinen startas om automatiskt efter det att Accepterat visats på LCD-skärmen i två sekunder. Efter omstarten visas Var god vänta på LCD-skärmen.

## 5 Välja språk

- 1 Tryck på Menu.
- 2 Tryck på **0**.
- **3** Tryck på **0**.

4 Välj språk med hjälp av eller voch tryck sedan på **OK**.

5 Tryck på Stop/Exit.

Ställa in datum och tid

Maskinen visar datum och tid, och om man ställer in

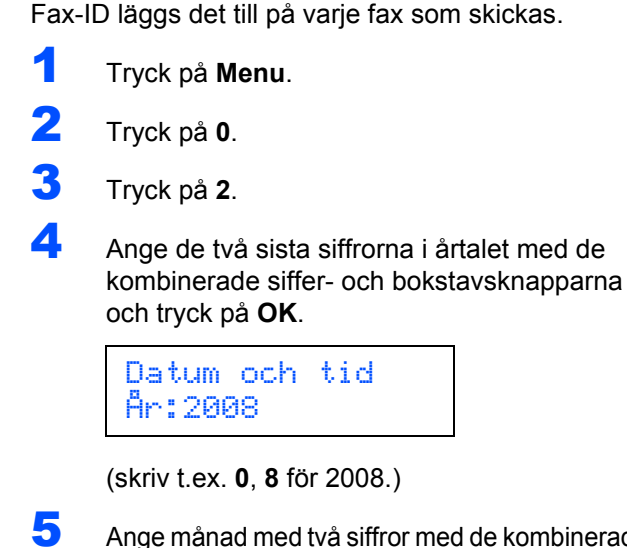

Ange månad med två siffror med de kombinerade siffer- och bokstavsknapparna och tryck på **OK**.

Datum och tid Månad:03

(skriv t.ex. 0, 3 för mars.)

6

6

Ange dag med två siffror med de kombinerade siffer- och bokstavsknapparna och tryck på **OK**.

Datum och tid Dag:25

(skriv t.ex. 2, 5.)

7 Ange tiden med de kombinerade siffer- och bokstavsknapparna i 24-timmarsformat och tryck på OK.

> Datum och tid Tid:15:25

(skriv t.ex. 1, 5, 2, 5 för 15:25 på eftermiddagen.)

B Tryck på Stop/Exit.

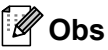

Om du gör fel och vill starta från början, tryck på **Stop/Exit** och gå tillbaka till steg **1**.

# Ställa in Fax-ID

Du bör ställa in maskinen så att ditt namn och faxnummer läggs till på samtliga sidor som du faxar.

- 1 Tryck på Menu.
- 2 Tryck på 0.
- 3 Tryck på 3.

Δ

Ange ditt faxnummer (högst 20 siffror) med de kombinerade siffer- och bokstavsknapparna och tryck på OK. Tryck på \* om du vill ange "+" för en internationell landskod. Tryck t.ex. på \*,
4, 4 och ange resten av numret om du vill skriva "+44" för Storbritannien.

Fax-ID Fax:+44XXXXXXXXXX

5 Ange ditt telefonnummer (högst 20 siffror) med de kombinerade siffer- och bokstavsknapparna och tryck på **OK**. (Om du har samma telefon- och faxnummer, ange samma nummer igen.)

Fax-ID Tel:+44XXXXXXXXX

6 Ange ditt namn (upp till 20 tecken) med de kombinerade siffer- och bokstavsknapparna och tryck på OK.

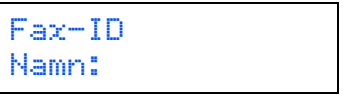

## 🖉 Obs

- Ange ditt namn med hjälp av listan nedan.
- Om du vill skriva en bokstav som motsvarar samma knapp som det föregående tecknet trycker du på bör att flytta markören till höger.
- Om du skrivit fel bokstav och vill ändra den, tryck på eller bör att flytta markören till den felaktiga bokstaven och tryck sedan på Clear/Back.

| Tryck på<br>knappen | En<br>gång | Två<br>gånger | Tre<br>gånger | Fyra<br>gånger | Fem<br>gånger |
|---------------------|------------|---------------|---------------|----------------|---------------|
| 2                   | Α          | В             | С             | 2              | А             |
| 3                   | D          | E             | F             | 3              | D             |
| 4                   | G          | Н             | I             | 4              | G             |
| 5                   | J          | К             | L             | 5              | J             |
| 6                   | М          | Ν             | 0             | 6              | М             |
| 7                   | Р          | Q             | R             | S              | 7             |
| 8                   | Т          | U             | V             | 8              | Т             |
| 9                   | W          | Х             | Y             | Z              | 9             |

Q

Mer information finns i "Inmatning av text" i bruksanvisningen.

Tryck på Stop/Exit.

# Välja mottagningsläge

8

Det finns fyra olika mottagningslägen: Endast fax, Fax/Tel, Manuell och Ext:Tel/Tsv. Välj det Svarsläge som bäst passar dina behov.

Vill du använda maskinens telefonfunktioner (om de finns) eller en extern telefon eller en extern telefonsvarare som är anslutna på samma linje som maskinen?

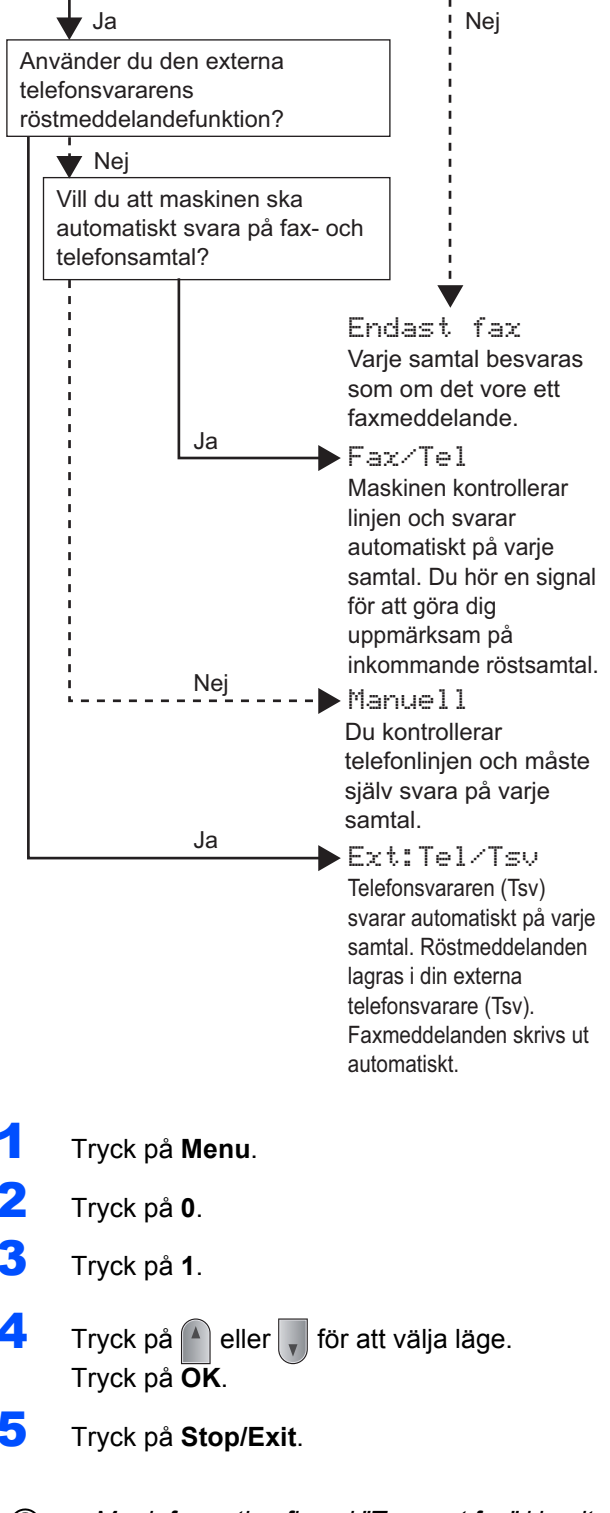

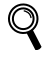

Mer information finns i "Ta emot fax" i kapitel 6 i Bruksanvisningen. 9

Ställa in typ av telefonledning

Om du ansluter maskinen till en telefonlinje med en

växel (PABX eller PBX) eller ISDN för att sända och

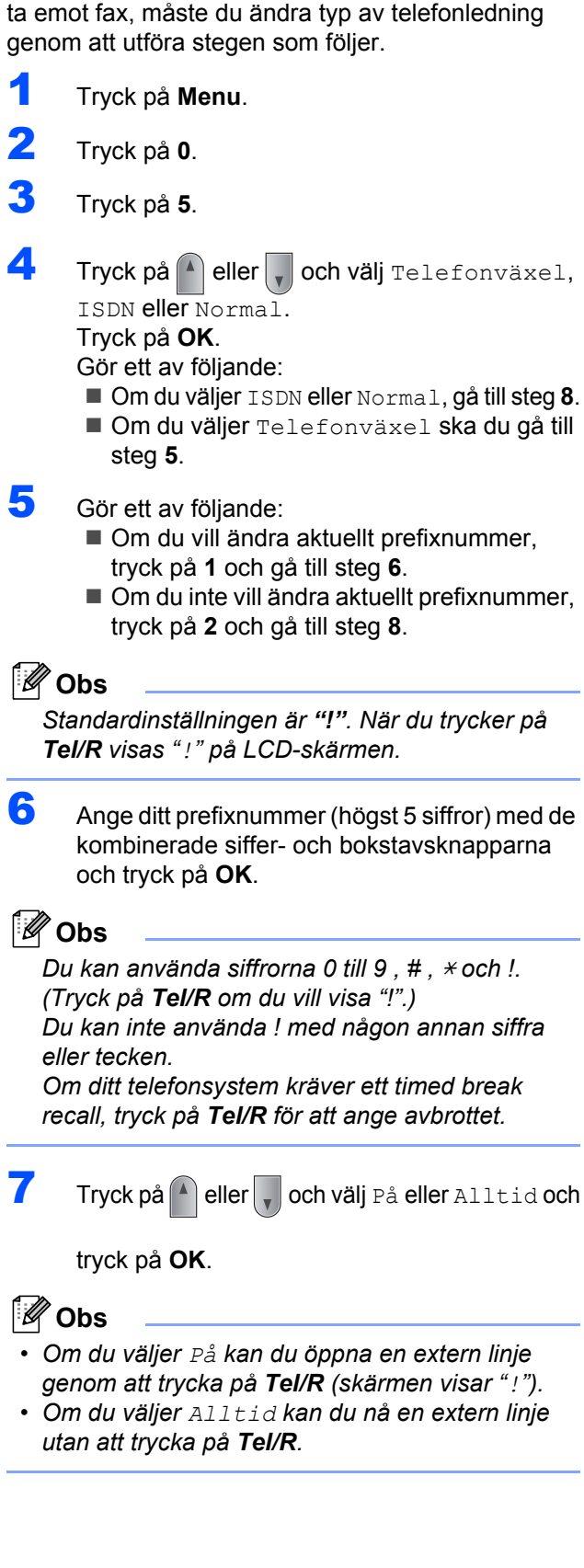

### **C** Tryck på **Stop/Exit**.

## 🖉 Obs

#### PBX och TRANSFER

Maskinen är inledningsvis inställd på Norma 1, vilket gör att maskinen kan ansluta till det allmänna telefonnätet. På många kontor används ett centralt telefonsystem eller en automatisk telefonväxel (PABX). Maskinen kan anslutas till de flesta automatiska telefonväxlar (PABX eller PBX). Maskinens återuppringningsfunktion har enbart stöd för timed break recall (TBR). TBR fungerar med de flesta automatiska telefonväxelsystem (PABX eller PBX) och gör att du kan ansluta till en extern linje och koppla samtal till en annan anknytning. Funktionen fungerar när du trycker på **Tel/R**.

# 10 Ställ in skärmkontrast

Du kan ändra kontrasten så att LCD-skärmen ser ljusare eller mörkare ut.

- 1 Tryck på Menu.
- 2 Tryck på 1.
- **3** Tryck på **7**.
- 4 Tryck på 🍙 om du vill öka kontrasten.

#### —ELLER—

Tryck på vom du vill minska kontrasten. Tryck på **OK**.

5 Tryck på Stop/Exit.

## Cd-skivans innehåll MFL-Pro Suite

## Windows®

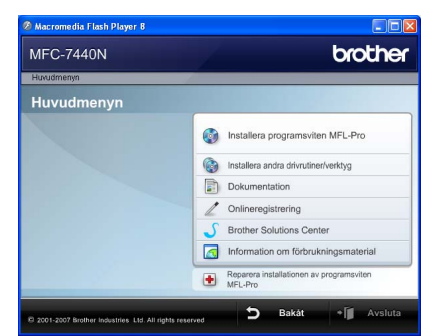

#### 🚳 Installera programsviten MFL-Pro

Du kan installera programmet MFL-Pro Suite och multifunktionsdrivrutinerna.

#### 🚵 Installera andra drivrutiner/verktyg

Du kan installera ytterligare programverktyg för programsviten MFL-Pro, installera utan ScanSoft™ PaperPort™ 11SE med OCR från NUANCE eller enbart installera drivrutinen.

#### Dokumentation

Du kan öppna Bruksanvisningen för programanvändare och Bruksanvisningen för nätverksanvändare (endast MFC-7440N) i HTML-format. Du kan även öppna handböckerna i PDF-format genom att gå till Brother Solutions Center. (Internet-uppkoppling krävs) Bruksanvisning för programanvändare och Bruksanvisning för nätverksanvändare innehåller bland annat instruktioner för funktioner som är tillgängliga när enheten är ansluten till en dator. (t.ex. information om utskrift, skanning och nätverk)

#### Onlineregistrering

Du kan registrera maskinen via Brothers sida för produktregistrering.

#### **Brother Solutions Center**

Gå till Brother Solutions Center om du vill läsa svar på vanliga frågor (FAQ), bruksanvisningar och tips om hur du använder maskinen eller hämta uppdaterade drivrutiner. (Internet-uppkoppling krävs)

#### Information om förbrukningsmaterial

Besök vår webbplats på http://www.brother.com/original/ för information om förbrukningsmaterial från Brother.

# Reparera installationen av programsviten (endast USB-användare)

Om ett fel inträffar när programsviten MFL-Pro installeras kan du välja det här alternativet för att automatiskt reparera och installera om MFL-Pro.

## 🖉 Obs

Programsviten MFL-Pro inkluderar skrivardrivrutinen, skannerdrivrutinen, Brother ControlCenter3 och ScanSoft™ PaperPort™ 11SE. Med ScanSoft™ PaperPort™ 11SE kan du hantera skannade dokument och visa dem.

## **Macintosh**<sup>®</sup>

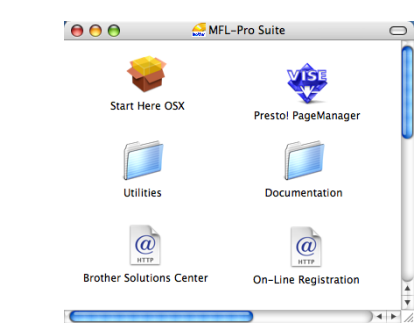

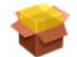

#### Start Here OSX

Du kan installera programsviten MFL-Pro som inkluderar skrivardrivrutinen, skannerdrivrutinen, Brother ControlCenter2 och BRAdmin Light för Mac OS<sup>®</sup> X 10.2.4 eller senare.

### Documentation

Du kan öppna Bruksanvisningen för programanvändare och Bruksanvisningen för nätverksanvändare (endast MFC-7440N) i HTML-format. Du kan även öppna handböckerna i PDF-format genom att gå till Brother Solutions Center. (Internet-uppkoppling krävs) Bruksanvisning för programanvändare och Bruksanvisning för nätverksanvändare innehåller bland annat instruktioner för funktioner som är tillgängliga när enheten är ansluten till en dator. (t.ex. information om utskrift, skanning och nätverk)

#### @ Brother Solutions Center

Gå till Brother Solutions Center om du vill läsa svar på vanliga frågor (FAQ), bruksanvisningar och tips om hur du använder maskinen eller hämta uppdaterade drivrutiner. (Internet-uppkoppling krävs)

#### 🐺 Presto! PageManager

Du kan installera Presto!<sup>®</sup> PageManager<sup>®</sup> om du vill lägga till en OCR-funktion i Brother ControlCenter2 som gör att du lätt kan skanna, dela och organisera foton och dokument.

#### @ On-Line Registration

Du kan registrera maskinen via Brothers sida för produktregistrering.

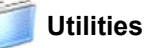

Följande verktygsprogram finns i den här mappen.

- Presto!<sup>®</sup> PageManager<sup>®</sup> Uninstaller
- BRAdmin Light

# Steg 2 Installera drivrutiner och programvara

Följ anvisningarna för ditt operativsystem och gränssnitt på den här sidan. För de senaste drivrutinerna, dokumentationen och för att hitta den bästa lösningen på ditt problem, gå till Brother Solutions Center direkt från cd-skivan / drivrutinen eller gå till: <u>http://solutions.brother.com/</u>.

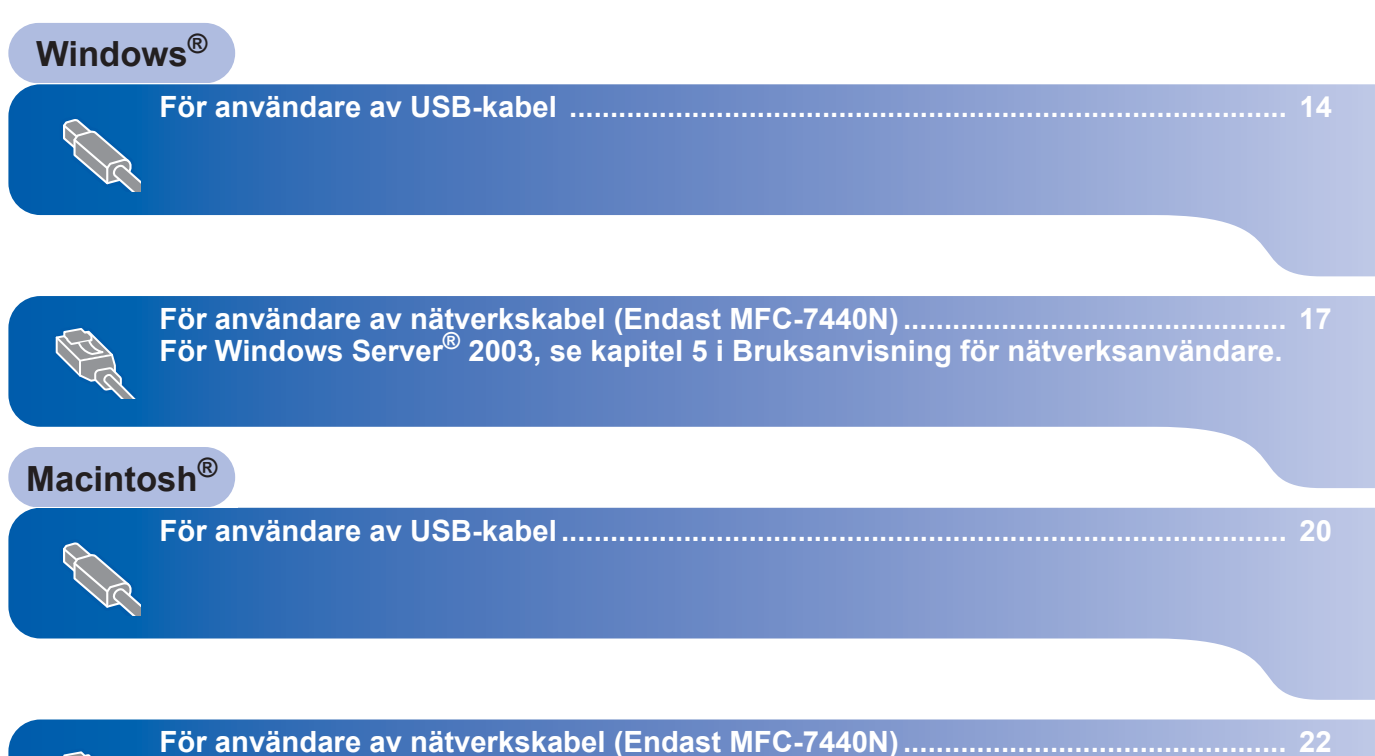

Skärmbilderna från Windows<sup>®</sup> i denna snabbguide är baserade på Windows<sup>®</sup> XP. Skärmbilderna från Mac OS<sup>®</sup> X i denna snabbguide är baserade på Mac OS<sup>®</sup> X 10.4. För användare av USB-kabel (för Windows<sup>®</sup> 2000 Professional/XP/ XP Professional x64 Edition/Windows Vista<sup>®</sup>)

#### Viktigt

Kontrollera att du har fullföljt instruktionerna i steg 1 *Installera maskinen* på sidorna 4 till 11.

## 🖉 Obs

- Stäng alla program innan du installerar programsviten MFL-Pro.
- Den medföljande cd-skivan inkluderar ScanSoft™ PaperPort™ 11SE. Programmet har bara stöd för Windows<sup>®</sup> 2000 (SP4 eller senare), XP (SP2 eller senare), XP Professional x64 Edition och Windows Vista<sup>®</sup>. Uppdatera till Windows<sup>®</sup> senaste servicepack innan du installerar programsviten MFL-Pro.
- 1 Stäng av och koppla bort maskinen från eluttaget och datorn om en gränssnittskabel redan har anslutits.

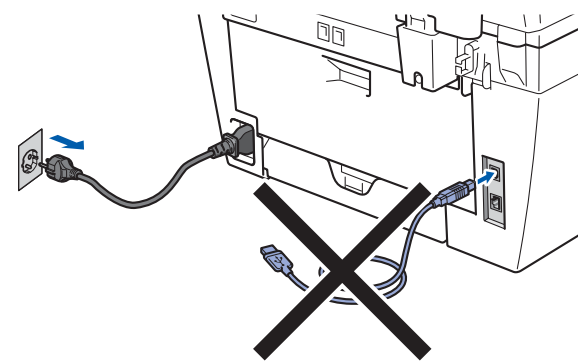

- 2 Starta datorn. (Du måste vara inloggad med administratörsrättigheter.)
- 3 Sätt in den medföljande cd-skivan för Windows<sup>®</sup> i cd-läsaren. Om skärmen med modellnamn visas klickar du på maskinens modellnamn. Om språkskärmen visas väljer du önskat språk.

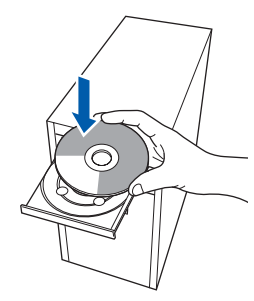

Cd-skivans huvudmeny öppnas. Klicka på Installera programsviten MFL-Pro.

| luvudmenyn                                               | Giodila                                  |
|----------------------------------------------------------|------------------------------------------|
| Huvudmenyn                                               |                                          |
| Installerar MFL-Pro Suite:<br>drivrutiner för            | Installera programsviten MFL-Pro         |
| ScanSoft(TM)                                             | installera andra drivrutiner/verktyg     |
| PaperPort(TM)11SE med OCR<br>trån NUANCE(TM) installeras | Dokumentation                            |
| automatiskt.                                             | / Onlineregistrering                     |
|                                                          | J Brother Solutions Center               |
|                                                          | Information om förbrukningsmaterial      |
|                                                          | Reparera installationen av programsviten |

## 🖉 Obs

- Om fönstret inte öppnas, går du till Utforskaren och kör programmet start.exe i rotkatalogen på cd-skivan från Brother.
- Klicka på Tillåt när skärmen Kontroll av användarkonto visas i Windows Vista<sup>®</sup>.

| Du sk<br>du in | a inte köra programmet om du inte vet varifrån det kommer eller o<br>te kört programmet tidigare. |
|----------------|---------------------------------------------------------------------------------------------------|
|                | Inst32.exe<br>Okănd utgivare                                                                      |
| *              | Avbryt<br>Jag vet inte var programmet kommer ifrer and det används<br>för.                        |
| *              |                                                                                                   |

5

Klicka på **Ja** när du har läst och godkänt licensavtalet för ScanSoft™ PaperPort™ 11SE.

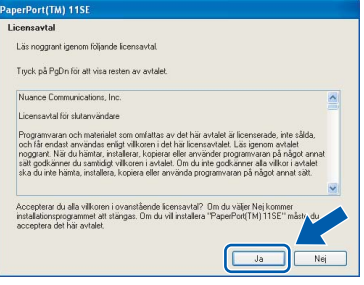

Installationen av ScanSoft™ PaperPort™ 11SE startar automatiskt och sedan installeras programsviten MFL-Pro.

6 När fönstret med licensavtalet för Brothers programsvit MFL-Pro visas klickar du på Ja om du godkänner licensavtalet.

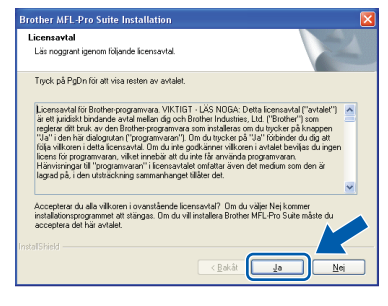

7 Välj Standard (MFC-7320) eller Lokal anslutning (USB) (MFC-7440N) och klicka sedan på Nästa. Installationen fortsätter.

#### <MFC-7320>

| Val av installation                             |                                                                                                    |
|-------------------------------------------------|----------------------------------------------------------------------------------------------------|
| Välj den typ av install<br>Klicka på önskad typ | ation som passar dina behov.<br>av installation.                                                   |
| <ul> <li>Standard</li> </ul>                    | Programmet installeras med de variigaste alternativen.<br>Rekommenderas för dom flesta användarna. |
| Anpassad                                        | Du kan välja de alternativ du önskar.<br>Rekommenderas för avancerade användare.                   |
|                                                 |                                                                                                    |
|                                                 | < Bakåt Nästa > Avbryt                                                                             |

#### <MFC-7440N>

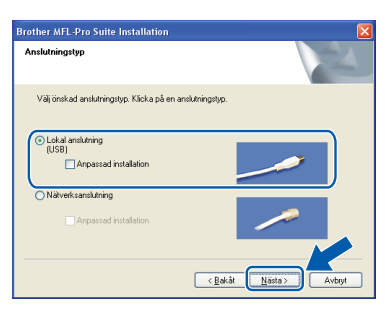

## 🖉 Obs

I Windows Vista<sup>®</sup> ska du avsluta installationen på rätt sätt genom att markera kryssrutan och sedan klicka på **Installera** när den här skärmen visas.

| 💀 Windows-säkerhet                                                                                         | <b>X</b>                                  |
|----------------------------------------------------------------------------------------------------|-------------------------------------------|
| Vill du installera den här programvaran?                                                                   |                                           |
| Namn: Brother Skrivare<br>Utgivare: Brother Industries, Itd.                                               |                                           |
| <ul> <li><u>L</u>ita alltid på programvara från Brother Industries,<br/>Itd.</li> </ul>                    | Installera Installera inte                |
| Installera bara drivrutiner från utgivare som du litar p<br>programvaror som det är säkert att installera? | å. <u>Hur bestämmer jag mig för vilka</u> |

- 8
  - När den här skärmen visas ska du ansluta USB-gränssnittskabeln till datorn och sedan till maskinen.

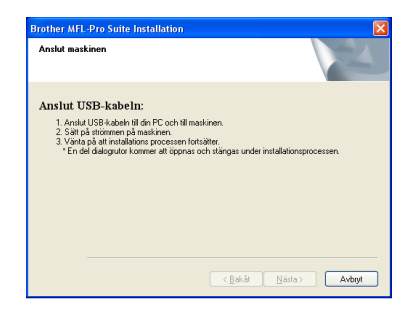

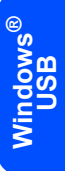

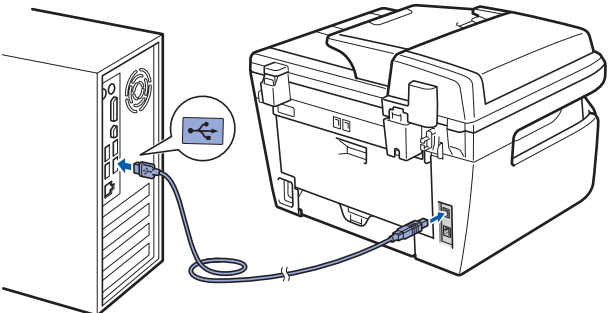

#### **○** Olämplig installation

Anslut INTE maskinen till en USB-port på ett tangentbord eller en icke strömförsörjd USBhubb. Brother rekommenderar att du ansluter maskinen direkt till datorn.

9 Anslut nätkabeln till ett eluttag. Slå på strömbrytaren.

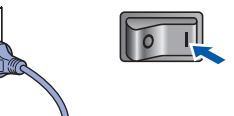

Installationen av Brother-drivrutinerna startar automatiskt. Installationsskärmarna visas efter varandra, så ha tålamod.

#### **Olämplig installation**

Försök INTE att stänga några skärmar under installationen.

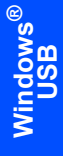

10 Välj alternativ på registreringsskärmen och följ anvisningarna som ges.

| rother MFL-Pro Suite Installation                                                                                                    |                                                                                                    |
|----------------------------------------------------------------------------------------------------|----------------------------------------------------------------------------------------------------|
| Onlineregistrering                                                                                                    |                                                                                                    |
| Väij det företag du vill registrera dig hos och<br>att registrera enheten och Nuance(TM) för a<br>11SE. Klicka på "Nästa" om du vill vänta m | klicka på knappen "Nästa". Väl Brother för<br>It registrera programvaran PaperPot(TM)<br>ad registreringen. |
| Brother                                                                                                    |                                                                                                    |
| Nuance(TM)                                                                                                    |                                                                                                    |
|                                                                                                    | < Bakåt Nästa> Avbijk                                                                                       |

**11** Klicka på **Slutför** och starta om datorn. (Du måste logga på med administratörsrättigheter när datorn startats om.)

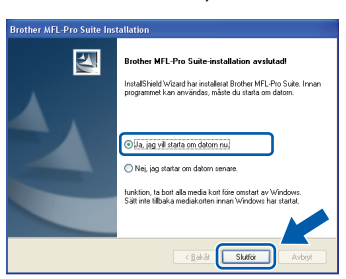

## 🖉 Obs

- XML Paper Specification skrivardrivrutin XML Paper Specification skrivardrivrutin är den mest lämpliga drivrutinen när du skriver ut från program som använder XML Paper Specification dokument. Vänligen ladda ned den senaste drivrutinen via Brother Solutions Center på http://solutions.brother.com/.
- En Installationsdiagnostik körs automatiskt när • datorn har omstartats. Installationsresultatfönstret visas om installationen misslyckades. Om Installationsdiagnostik rapporterar ett fel ska du följa instruktionerna på skärmen eller läsa direkthjälpen och svar på vanliga frågor (FAQ) i Start/Program/ Brother/ MFC-XXXX.

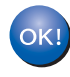

**Programsviten MFL-Pro (inklusive** skrivardrivrutinen och skannerdrivrutinen) har installerats och installationen är klar.

Steg 2

## För användare av nätverkskabel (Endast MFC-7440N) (för Windows<sup>®</sup> 2000 Professional/XP/XP Professional x64 Edition/Windows Vista<sup>®</sup>)

5

6

#### Viktigt

Kontrollera att du har fullföljt instruktionerna i steg 1 Installera maskinen på sidorna 4 till 11.

## 🖉 Obs

Den medföljande cd-skivan inkluderar ScanSoft™ PaperPort™ 11SE. Programmet har bara stöd för Windows<sup>®</sup> 2000 (SP4 eller senare), XP (SP2 eller senare), XP Professional x64 Edition och Windows Vista<sup>®</sup>. Uppdatera till Windows<sup>®</sup> senaste servicepack innan du installerar programsviten MFL-Pro.

- Stäng av maskinen och dra ut nätkabeln ur eluttaget.
- 2 Anslut nätverkskabeln till maskinen och sedan till nätverket.

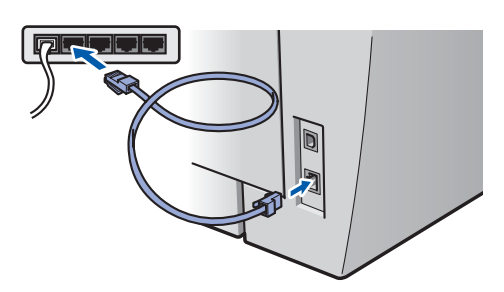

3 Anslut nätkabeln till ett eluttag. Slå på strömbrytaren.

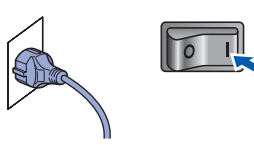

- Starta datorn. (Du måste vara inloggad med administratörsbehörighet.) Stäng alla program innan du installerar programsviten MFL-Pro.
- Obs

Om du använder ett brandväggsprogram måste du inaktivera det före installationen. Starta om brandväggsprogrammet när installationen är klar. Sätt in den medföljande cd-skivan i cd-läsaren. Om skärmen med modellnamn visas klickar du på maskinens modellnamn. Om språkskärmen visas väljer du önskat språk.

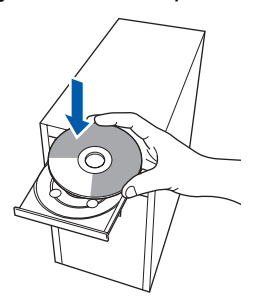

Cd-skivans huvudmeny öppnas. Klicka på

| Macromedia Flash Player 8                                                |                                                     |
|--------------------------------------------------------------------------|-----------------------------------------------------|
| 1FC-7440N                                                                | brother                                             |
| uvudmenyn                                                                | 1                                                   |
| łuvudmenyn                                                               |                                                     |
| istallerar MFL-Pro Suite:<br>rivrutiner för                              | Installera programsviten MFL-Pro                    |
| canSoft(TM)                                                              | Installera andra drivrutiner/verktyg                |
| PaperPort(TM)11SE med OCR<br>från NUANCE(TM) installeras<br>automatiskt. | Dokumentation                                       |
|                                                                          | 2 Onlineregistrering                                |
|                                                                          | S Brother Solutions Center                          |
|                                                                          | Information om förbrukningsmaterial                 |
|                                                                          | Reparera installationen av programsviten<br>MFL-Pro |

## Obs

- Om fönstret inte öppnas, går du till Utforskaren och kör programmet start.exe i rotkatalogen på cd-skivan från Brother.
- Klicka på Tillåt när skärmen Kontroll av användarkonto visas i Windows Vista<sup>®</sup>.

| Du sk<br>du in | a inte köra programmet om du inte vet varifrån det kommer eller or<br>te kört programmet tidigare.      |
|----------------|----------------------------------------------------------------------------------------------------|
|                | Inst32.exe<br>Okänd utgivare                                                                            |
| •              | Avbryt<br>Jag vet inte var programmet kommer iffyrer vad det används<br>för.                            |
| •              | Ţillåt<br>Jag litar på programmet. Jag vet varifrån det kommer eller så har<br>iag använt det tidigare. |

7

Steg 2

Klicka på **Ja** när du har läst och godkänt licensavtalet för ScanSoft™ PaperPort™ 11SE.

| eusavtai                                                                                                    |                                                                                                    |
|----------------------------------------------------------------------------------------------------|----------------------------------------------------------------------------------------------------|
| äs noggrant igenom följande licensavt.                                                                                                    | á.                                                                                                    |
| Fryck på PgDn för att visa resten av av                                                                                                    | alet                                                                                                    |
| Nuance Communications, Inc.                                                                                                    | <u>^</u>                                                                                                    |
| Licensavtal för slutanvändare                                                                                                    |                                                                                                    |
| Programvaran och materialet som omfa<br>och får endast användas enligt villkorer<br>noggrant. När du hämtar, installerar, ko<br>sätt godkänner du samtidigt vilkoren i a<br>ska du inte hämta, installera, kopiera el | tas av det här avtalet är licenserade, inte sålda,<br>i det här licensavtalet. Läs igenom avtalet<br>istera eller arvävnder programvaren på något arnat<br>vtalet. Om du inte godkarner alla vilkor i avtalet<br>er använda programvaran på något arnat sält. |
|                                                                                                    |                                                                                                    |

Installationen av ScanSoft™ PaperPort™ 11SE startar automatiskt och sedan installeras programsviten MFL-Pro.

När fönstret med licensavtalet för Brothers programsvit MFL-Pro visas klickar du på Ja om du godkänner licensavtalet.

| rother MFL-Pro Suite Installation                                                                                                    |  |
|----------------------------------------------------------------------------------------------------|--|
| Licensavtal<br>Läs neggrant igenom följande licensavtal.                                                                                                    |  |
| Tryck på PgDn för att visa resten av avtalet.                                                                                                    |  |
| Licensevial (id) Brother-programma: VIRTIGT - LIS NDGA: Detts licensevial ("antidet")<br>and privately licensevial by the second second s |  |
| Accepters du alla villicomi i ouroclande lomanta? On du ville Nei kommer<br>instalatorezogenenet at stangas. On du vil installes Biother MTL Pro Sule måste du<br>accepters det har antale.                                                                                                    |  |

| U | För användare av Windows <sup>®</sup> XP           |
|---|----------------------------------------------------|
|   | SP2/Windows Vista <sup>®</sup> , välj <b>Ändra</b> |
|   | brandväggens portinställning för att               |
|   | aktivera nätverksanslutningen och fortsätta        |
|   | med installeringen. (rekommenderas) och            |
|   | klicka på Nästa.                                   |

| Brother MFL-Pro Suite Installation                                                                                                    |                                         |
|----------------------------------------------------------------------------------------------------|-----------------------------------------|
| Brandvägg detekterad                                                                                                    |                                         |
| Windows-brandväggen hjälper dig att skydda din dator.<br>Med aktuela brandväggenstählningar fungetar inte näga av nälve<br>maskin. För ät alla nälverkurknören på maskinen ska fungera, m<br>potinställningama för Windows-brandväggen ändras. | rksfunktionerna på din<br>åste vissa av |
| <ul> <li>Ändra brandväggens potinställning för att aktivera nälverksans<br/>installeringen. (rekommenderas)</li> </ul>                                                                                                    | slutningen och fortsätt med             |
| O Fortsätt utan att ändra Windows brandväggsinställningar. (vissi<br>kommer att avaktiveras)                                                                                                    | a nätverkstunktioner                    |
| < Bayar                                                                                                    | Năsta > Avbryt                          |

Om du inte använder Windows<sup>®</sup> brandvägg, se bruksanvisningen för ditt program för information om hur du lägger till följande nätverksportar.

- För nätverksskanning, lägg till UDP port 54925.
- För nätverks-PC-Fax mottagning, lägg till UDP port 54926.
- Om du fortfarande har problem med din nätverksanslutning, lägg till UDP port 137.

| 1 | C        |  |
|---|----------|--|
| 1 | -        |  |
|   | <u> </u> |  |

Välj Nätverksanslutning och klicka på Nästa.

| Anslutningstyp                               | 2                                     |
|----------------------------------------------|---------------------------------------|
| Väljönskad anslutningstyp. Klicka på er      | n anslutningstyp.                     |
| Lokal anslutning<br>(USB)                    |                                       |
| Nätverksanslutning     Anpassad installation |                                       |
|                                              | < <u>B</u> akåt <u>Nästa</u> > Avbryk |

**11** Om maskinen har konfigurerats för nätverket väljer du maskinen i listan och klickar på **Nästa**.

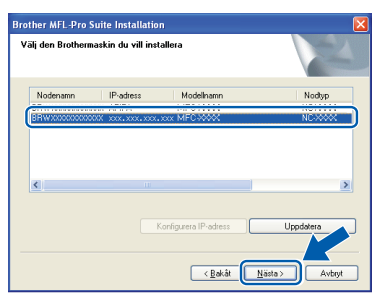

Om **APIPA** visas i fältet **IP-adress** ska du klicka på **Konfigurera IP-adress** och skriva en IP-adress för maskinen som passar nätverket.

## 🖉 Obs

- Du hittar din maskins IP-adress och nodnamnet genom att skriva ut nätverkskonfigurationslistan. Se Skriva ut nätverkskonfigurationslistan på sidan 27
- Om maskinen inte har konfigurerats för nätverket visas följande skärm.

| Brother | MFL-Pro Suite - InstallShield Wizard                      | × |
|---------|-----------------------------------------------------------|---|
| ⚠       | Sök efter okonfigurerade enheter<br>Konfigurera IP-adress |   |
|         | ОК                                                        |   |

#### Klicka på OK.

Fönstret **Konfigurera IP-adress** visas. Skriv en IP-adress för maskinen som passar nätverket.

12 Installationen av Brother-drivrutinerna startar automatiskt. Installationsskärmarna visas efter varandra, så ha tålamod.

### S Olämplig installation

Försök INTE att stänga några skärmar under installationen.

## 🖉 Obs

I Windows Vista<sup>®</sup> ska du avsluta installationen på rätt sätt genom att markera kryssrutan och sedan klicka på **Installera** när den här skärmen visas.

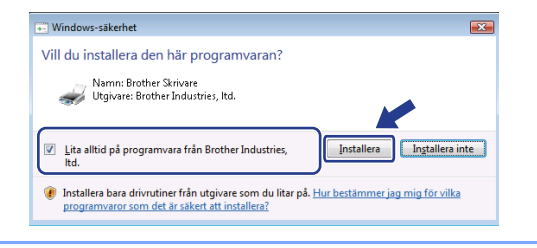

**13** Välj alternativ på registreringsskärmen och följ anvisningarna som ges.

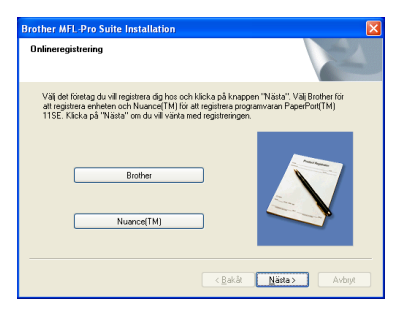

 14 Klicka på Slutför och starta om datorn.
 (Du måste logga på med administratörsrättigheter när datorn startats om.)

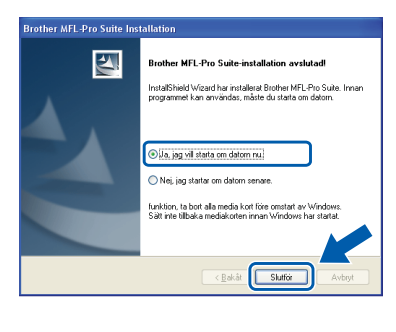

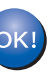

MFL-Pro Suite har installerats. Installationen är klar.

### 🖉 Obs

- XML Paper Specification skrivardrivrutin XML Paper Specification skrivardrivrutin är den mest lämpliga drivrutinen när du skriver ut från program som använder XML Paper Specification dokument. Vänligen ladda ned den senaste drivrutinen via Brother Solutions Center på <u>http://solutions.brother.com/</u>.
- Programsviten MFL-Pro inkluderar skrivar- och skannerdrivrutinerna för nätverk, Brother ControlCenter3 och ScanSoft™ PaperPort™ 11SE med OCR.

ScanSoft<sup>™</sup> PaperPort<sup>™</sup> 11SE är ett dokumenthanteringsprogram för visning av skannade dokument.

 En Installationsdiagnostik körs automatiskt när datorn har omstartats. Installationsresultatfönstret visas om installationen misslyckades. Om Installationsdiagnostik visar ett fel ska du följa instruktionerna på skärmen eller läsa direkthjälpen och svar på vanliga frågor (FAQ) i Start/ Program /Brother/MFC-XXXX LAN.

# Steg 2 Installera

## För användare av USB-kabel

## För Mac OS<sup>®</sup> X 10.2.4 eller senare

#### Viktigt

Kontrollera att du har fullföljt instruktionerna i steg 1 *Installera maskinen* på sidorna 4 till 11.

## 🖉 Obs

För användare av Mac OS<sup>®</sup> X 10.2.0 till 10.2.3, uppgradera till Mac OS<sup>®</sup> X 10.2.4 eller senare. (För den senaste informationen för Mac OS<sup>®</sup> X, besök <u>http://solutions.brother.com/</u>)

Anslut nätkabeln till ett eluttag. Slå på strömbrytaren.

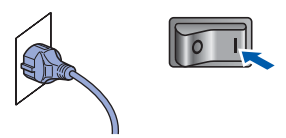

Anslut USB-gränssnittskabeln till datorn och sedan till maskinen.

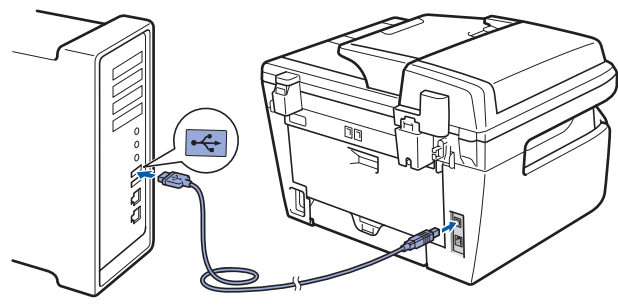

### S Olämplig installation

Anslut INTE maskinen till en USB-port på ett tangentbord eller en icke strömförsörjd USBhubb. Brother rekommenderar att du ansluter maskinen direkt till datorn.

- 3 Starta Macintosh<sup>®</sup>-datorn.
- 4 Sätt in den medföljande cd-skivan i cd-läsaren.

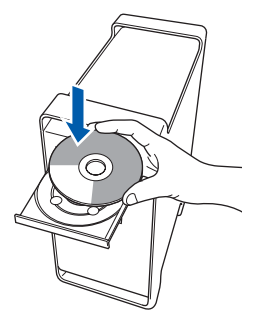

5 Dubbelklicka på ikonen Start Here OSX när du ska installera.
Föli instruktionerna på skärmen

Följ instruktionerna på skärmen.

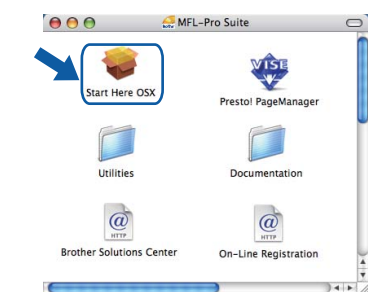

#### 🖉 Obs

Ha tålamod, det tar några sekunder innan programmet har installerats. Slutför installationen genom att klicka på **Starta om**.

6 Brother programvaran söker efter Brotherenheter. Under denna tid visas följande skärm.

| O O MFL-Pro Suite                                   |
|-----------------------------------------------------|
| Vänta                                               |
| Klicka på <b>OK</b> när denna skärm visas.          |
| Brother MFL-Pro Suite Installationen har slutförtsl |

| 0 | K! |
|---|----|
|   |    |

För Mac OS<sup>®</sup> X 10.3.x eller senare: MFL-Pro Suite, Brothers drivrutiner för skrivare och skanner samt Brother ControlCenter2 har installerats. Installationen är klar. Gå vidare till steg **12**.

# Installera drivrutin och programvara

För användare av Mac OS<sup>®</sup> X 10.2.4 till 10.2.8: Klicka på Lägg till.

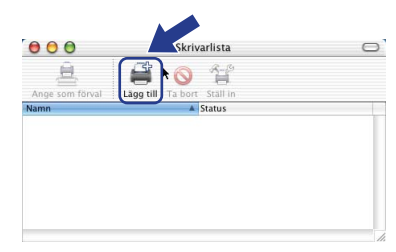

#### 9 Markera USB.

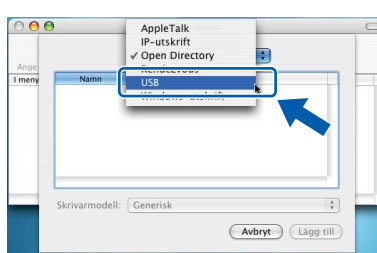

**10** Markera modellnamnet och klicka på Lägg till.

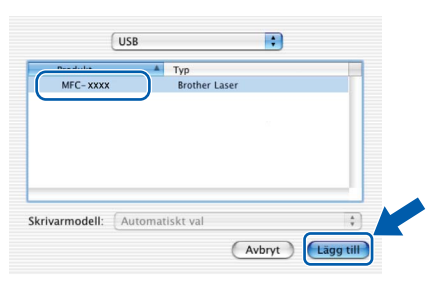

11 Klicka på Utskriftskontroll och sedan på Avsluta Utskriftskontroll.

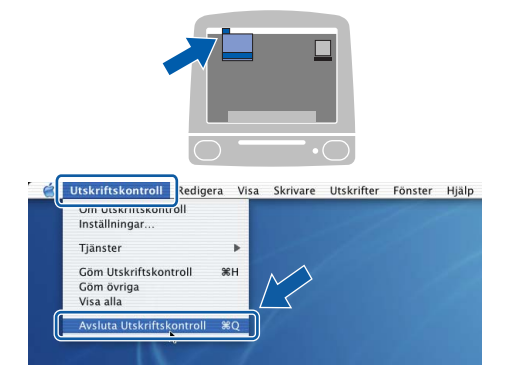

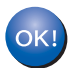

MFL-Pro Suite, Brothers drivrutiner för skrivare och skanner samt Brother ControlCenter2 har installerats. Installationen är klar. **12** Dubbelklicka på ikonen **Presto! PageManager** och följ instruktionerna på skärmen när du ska installera Presto!<sup>®</sup> PageManager<sup>®</sup>.

| 000                   | 💭 MFL-Pro Suite           | 0   |
|-----------------------|---------------------------|-----|
| Start Here OSX        | Prestol PageManager       |     |
| Utilities             | Documentation             |     |
| Brother Solutions Cer | nter On-Line Registration | )++ |
| (                     | )•                        | •   |

## 🖉 Obs

OCR-funktioner läggs till i Brother ControlCenter2 när Presto!<sup>®</sup> PageManager<sup>®</sup> installeras. Du kan även enkelt skanna, dela och organisera fotografier och dokument med hjälp av Presto!<sup>®</sup> PageManager<sup>®</sup>.

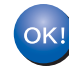

Presto!<sup>®</sup> PageManager<sup>®</sup> har installerats. Installationen är klar.

# Installera drivrutin och programvara

## För användare av nätverkskabel (Endast MFC-7440N)

## För Mac OS<sup>®</sup> X 10.2.4 eller senare

#### Viktigt

Steg 2

Kontrollera att du har fullföljt instruktionerna i steg 1 *Installera maskinen* på sidorna 4 till 11.

 Anslut nätkabeln till ett eluttag. Slå på strömbrytaren.

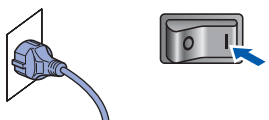

2 Anslut nätverkskabeln till maskinen och sedan till nätverket.

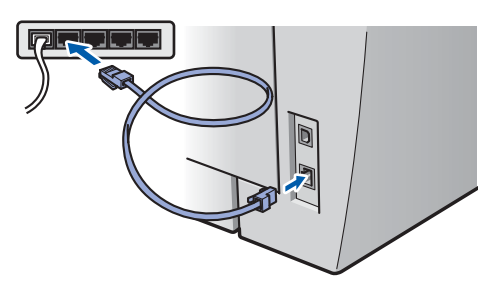

- 3 Starta Macintosh<sup>®</sup>-datorn.
- 4 Sätt in den medföljande cd-skivan för Macintosh<sup>®</sup> cd-läsaren.

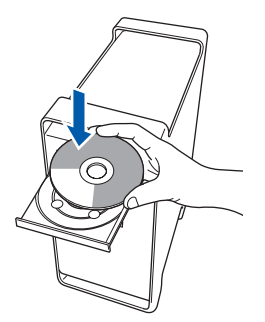

5 Dubbelklicka på ikonen **Start Here OSX** när du ska installera.

Följ instruktionerna på skärmen.

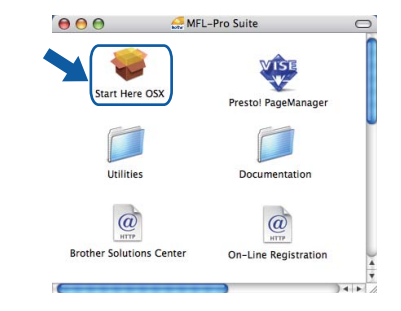

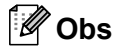

Ha tålamod, det tar några sekunder innan programmet har installerats. Slutför installationen genom att klicka på **Starta om**.

# Installera drivrutin och programvara

6 Brother programvaran söker efter Brotherenheter. Under denna tid visas följande skärm.

| 0 | 🖯 😁 MFL-Pro Suite |  |
|---|-------------------|--|
|   | Vänta             |  |
|   | Vanta             |  |

## 🖉 Obs

 Markera maskinen i listan och klicka på OK om maskinen har konfigurerats för nätverket. Det här fönstret visas inte om det bara finns en maskin ansluten till nätverket eftersom den väljs automatiskt. Gå vidare till steg 7.

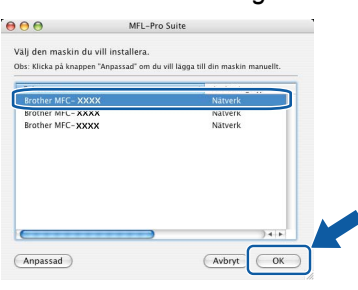

• Klicka på OK om den här skärmen visas.

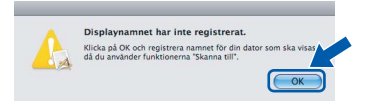

Skriv ett namn för din Macintosh<sup>®</sup> i **Displaynamn** med högst 15 tecken och klicka på **OK**. Gå till steg **7**.

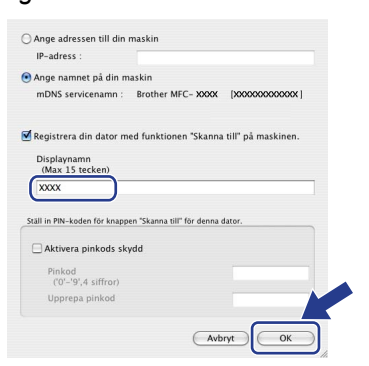

- Om du vill använda maskinens Scan-knapp för att skanna i nätverket måste du markera rutan Registrera din dator med funktionen "Skanna till" på maskinen.
- Namnet du anger visas på maskinens LCD-skärm när du trycker på Scan-knappen och väljer ett skanningsalternativ. (För ytterligare information, läs nätverksskanning i Bruksanvisning för programanvändare som finns på cd-skivan.)

Klicka på **OK** när denna skärm visas.

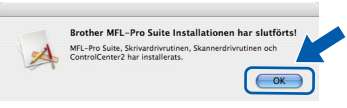

För Mac OS<sup>®</sup> X 10.3.x eller senare: MFL-Pro Suite, Brothers drivrutiner för skrivare och skanner samt Brother ControlCenter2 har installerats. Installationen är klar. Gå vidare till steg **12**.

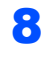

9

7

För användare av Mac OS<sup>®</sup> X 10.2.4 till 10.2.8: Klicka på **Lägg till**.

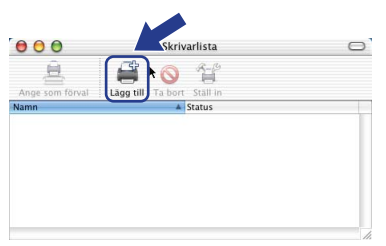

För användare av Mac OS<sup>®</sup> X 10.2.4 till 10.2.8: Gör de val som visas nedan.

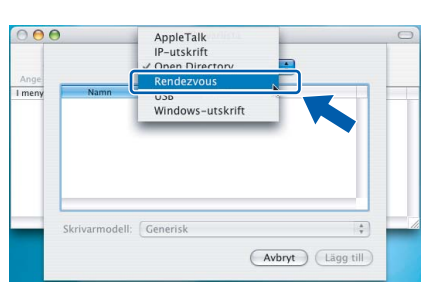

**10** Markera modellnamnet och klicka på Lägg till.

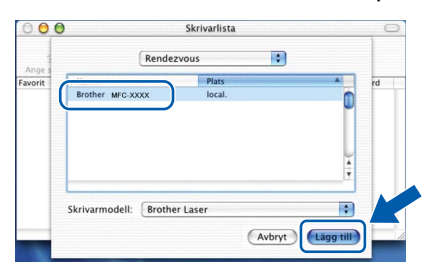

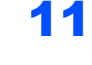

Steg 2

Klicka på Utskriftskontroll och sedan på Avsluta Utskriftskontroll.

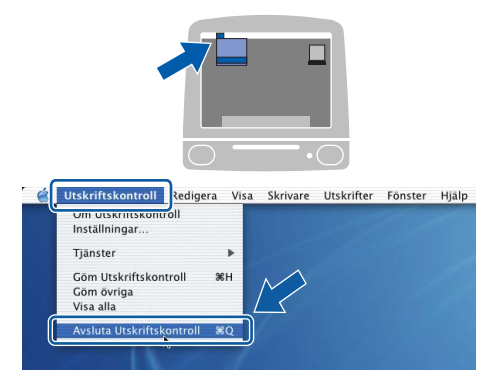

ОК!

MFL-Pro Suite, Brothers drivrutiner för skrivare och skanner samt Brother ControlCenter2 har installerats. Installationen är klar.

**12** Dubbelklicka på ikonen **Presto! PageManager** och följ instruktionerna på skärmen när du ska installera Presto!<sup>®</sup> PageManager<sup>®</sup>.

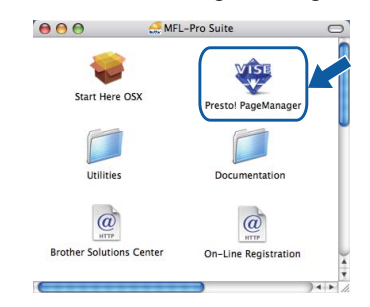

🖉 Obs

OCR-funktioner läggs till i Brother ControlCenter2 när Presto!<sup>®</sup> PageManager<sup>®</sup> installeras. Du kan även enkelt skanna, dela och organisera fotografier och dokument med hjälp av Presto!<sup>®</sup> PageManager<sup>®</sup>.

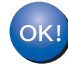

Presto!<sup>®</sup> PageManager<sup>®</sup> har installerats. Installationen är klar.

# Verktygsprogrammet BRAdmin Light (för Windows<sup>®</sup>-användare)

BRAdmin Light är ett verktyg som används för inledande inställning av nätverksanslutna Brother-enheter. Du kan även söka efter Brother-produkter i ett nätverk, visa status och konfigurera grundläggande nätverksinställningar som t.ex. IP-adress.

För ytterligare information om BRAdmin Light, besök vår hemsida på http://solutions.brother.com/.

### 🕅 Obs

Om du behöver ett program för avancerad skrivarhantering kan du hämta den senaste versionen av Brother BRAdmin Professional från http://solutions.brother.com/.

#### Installera konfigurationsverktyget BRAdmin Light

#### Inställning av IP-adress, nätmask och gateway med hjälp av BRAdmin Light

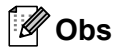

Skrivarserverns lösenord är som standard 'access'. Du kan ändra lösenordet med BRAdmin Light.

1 Klicka på Installera andra drivrutiner/verktyg på menyskärmen.

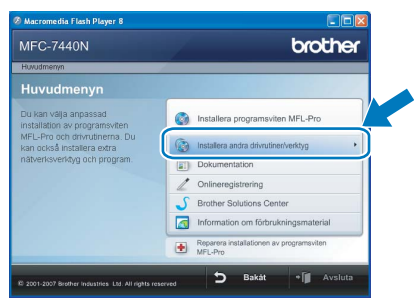

2 Klicka på BRAdmin Light och följ instruktionerna på skärmen.

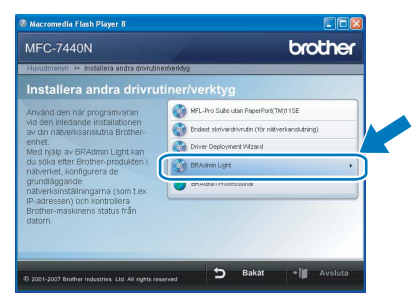

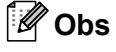

2

3

4

Om du har en DHCP/BOOTP/RARP-server i nätverket behöver du inte utföra följande. Skrivarservern kommer automatiskt att erhålla sin IP-adress.

1 Starta BRAdmin Light. Programmet söker automatiskt efter nya enheter.

| Söker efter enheter                              | × |
|--------------------------------------------------|---|
| Söker i nätverket i 6 sekunder. Stoppe sökningen |   |
| Nya enheter: 1 ( Okonfigurerade: 1 )             |   |

Dubbelklicka på den okonfigurerade enheten.

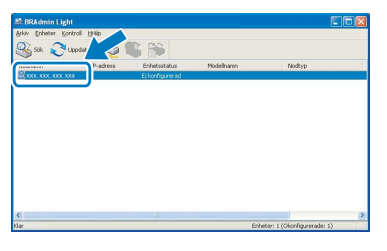

Välj STATISK som Bootmetod. Ange IPadress, Nätmask och Gateway och klicka på OK.

| erk.      |                    |
|-----------|--------------------|
| Bootmetod |                    |
| OTUA      |                    |
| STATISK   |                    |
| ODHCP     |                    |
| ORARP     |                    |
| OBOOTP    |                    |
|           |                    |
| IP-adress | XXX, XXX, XXX, XXX |
| Netmask   | 255.255.255.0      |
| Gatemay   | X0X V* X X0X       |
|           | _                  |

Adressinformationen sparas i maskinen.

# Verktygsprogrammet BRAdmin Light (för Mac OS<sup>®</sup> X-användare)

BRAdmin Light är ett verktyg som används för inledande inställning av nätverksanslutna Brother-enheter. Du kan även söka efter Brother-produkter i ett nätverk, visa status och konfigurera grundläggande nätverksinställningar som t.ex. IP-adress via en dator som har Mac OS<sup>®</sup> X 10.2.4 eller senare.

BRAdmin Light installeras automatiskt när du installerar skrivardrivrutinen. Om du har installerat skrivardrivrutinen behöver du inte installera programmet igen. För ytterligare information om BRAdmin Light, besök vår hemsida på <u>http://solutions.brother.com/</u>.

4

Dubbelklicka på den okonfigurerade enheten.

#### Inställning av IP-adress, nätmask och gateway med hjälp av BRAdmin Light

- 🖉 Obs Om du har en DHCP/BOOTP/RARP-server i nätverket behöver du inte utföra följande. Skrivarservern kommer automatiskt att erhålla sin IP-adress. • Kontrollera att version 1.4.1\_07 eller senare av 5 Välj STATIC som Bootmetod. Ange Java™-klientprogram är installerat på din dator. IP Address (IP-adress), Subnet Mask Skrivarserverns lösenord är som standard 'access'. (Nätmask) och Gateway (Gateway) och klicka Du kan ändra lösenordet med BRAdmin Light. på OK. 1 ⊖ ⊖ ⊖ Configure TCP/IP Address Dubbelklicka på Macintosh HD-ikonen på Boot Method skrivbordet. O AUTO STATIC
   DHCP
   RARP O BOOTP IP Address XXX.XXX.XXX Subnet Mask 255.255.255. XXX.XXX.XXX.XX ОК 6 Adressinformationen sparas i maskinen. 2 Välj Bibliotek, Printers, Brother och därefter Utilities.
  - 3 Dubbelklicka på filen **BRAdmin Light.jar** och kör programmet. BRAdmin Light söker sedan automatiskt efter nya enheter.

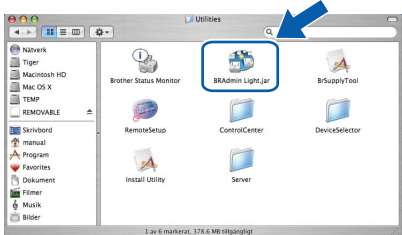

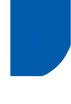

# Webbaserad hantering (webbläsare)

Brother skrivarservern har en inbyggd hemsida som gör att du kan övervaka enhetens status och ändra vissa konfigurationsinställningar via HTTP (Hyper Text Transfer Protocol).

## Obs

- Användarnamnet är 'admin' och standardlösenordet är 'access'. Du kan ändra lösenordet via en webbläsare.
- Vi rekommenderar Microsoft Internet Explorer 6.0<sup>®</sup> (eller senare) eller Firefox<sup>®</sup> 1.0 (eller senare) för Windows<sup>®</sup> och Safari™ 1.0 för Macintosh<sup>®</sup>. Kontrollera även att JavaScript och cookies är aktiverade oavsett vilken webbläsare som används. Vi rekommenderar att du uppgraderar till Safari™ 1.2 eller senare för att aktivera JavaScript. Du måste känna till skrivarserverns IP-adress om du vill använda en webbläsare.
- 1 Öppna webbläsaren.
- 2 Skriv http:// skrivarens\_ip-adress/ i webbläsaren ("skrivarens\_ip-adress" står för skrivarens IP-adress eller skrivarserverns namn).
  - Till exempel http://192.168.1.2/

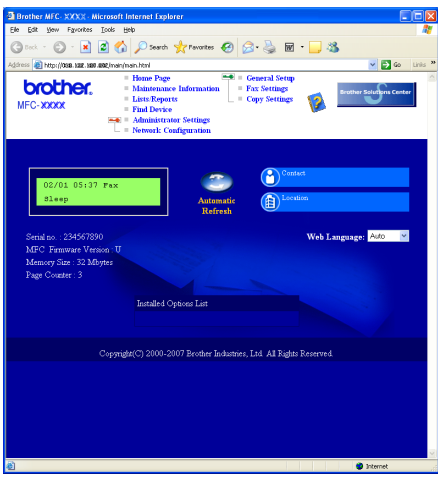

- Q
- Se kapitel 2 i Bruksanvisning för nätverksanvändare.

## Återställa nätverksinställningarna till fabriksinställningarna

Följ stegen nedan om du vill återställa alla nätverksinställningar för den inbyggda skrivar-/ skannerservern till fabriksinställningarna.

- 1 Kontrollera att maskinen inte används och koppla sedan bort alla kablar från maskinen (utom nätkabeln).
- **2** Tryck på **Menu**, **4**, **0**.
- **3** Tryck på 1 och välj Reset.
- **4** Tryck på **1** och välj Ja.
- 5 Maskinen startas om. Anslut kablarna när maskinen har startats om.

## Skriva ut nätverkskonfigurationslistan

Du kan skriva ut nätverkskonfigurationslistan för att bekräfta de aktuella nätverksinställningarna. För att skriva ut nätverkskonfigurationslistan:

- 1 Kontrollera att frontluckan är stängd och att nätverkskabeln är isatt.
- 2 Slå på maskinen och vänta tills den är i beredskapsläge.
  - Tryck på Reports och eller för att välja nätverkskonfiguration. Tryck på OK. Maskinen skriver ut de aktuella nätverksinställningarna.

## Förbrukningsartiklar

När det är dags att byta ut förbrukningsartiklar visas ett felmeddelande på LCD-skärmen. Gå till <u>http://solutions.brother.com/</u> eller kontakta en lokal Brother-återförsäljare om du vill ha mer information om maskinens förbrukningsartiklar.

| Tonerkassett    | Trumma  |
|-----------------|---------|
| TN-2110/TN-2120 | DR-2100 |
| C.Dalies        |         |

#### Varumärken

Brother-logotypen är ett registrerat varumärke som tillhör Brother Industries, Ltd.

Brother är ett registrerat varumärke som tillhör Brother Industries, Ltd.

Multi-Function Link är ett registrerat varumärke som tillhör Brother International Corporation.

Windows Vista är antingen ett registrerat varumärke eller ett varumärke som tillhör Microsoft Corporation i USA och andra länder.

Microsoft, Windows och Windows Server är registrerade varumärken som tillhör Microsoft Corporation i USA och/eller andra länder. Macintosh och TrueType är registrerade varumärken som tillhör Apple Inc.

Nuance, Nuance-logotypen, PaperPort och ScanSoft är varumärken eller registrerade varumärken som tillhör Nuance Communications, Inc. eller dess dotterbolag i USA och/eller andra länder.

Presto! PageManager är ett registrerat varumärke som tillhör NewSoft Technology Corporation.

För varje företag vars program omnämns i den här bruksanvisningen finns licensavtal med avseende på de upphovsrättsskyddade programmen i fråga.

Alla övriga märken och produktnamn som omnämns i den här bruksanvisningen är varumärken eller registrerade varumärken som tillhör respektive företag.

#### Sammanställningar och publikation

Den här bruksanvisningen har under överinseende av Brother Industries Ltd. sammanställts och publicerats med uppdaterade produktbeskrivningar och specifikationer.

Innehållet i den här bruksanvisningen och specifikationerna för den här produkten kan ändras utan föregående meddelande. Brother förbehåller sig rätten att utan förvarning göra ändringar i specifikationer och materialet häri, och ansvarar inte för eventuella skador (inklusive följdskador) som orsakas av tillförlitelse på det presenterade materialet, inklusive men inte begränsat till, skrivfel eller andra misstag.

Den här produkten är utformad att användas i affärsmiljö.

©2008 Brother Industries, Ltd. ©1998-2008 TROY Group, Inc. ©1983-2008 PACIFIC SOFTWORKS INC. Denna produkt inkluderar "KASAGO TCP/IP" programvara utvecklad av ELMIC WESCOM,INC. ©2008 Devicescape Software, Inc. Denna produkt inkluderar RSA BSAFE Cryptographic programvara från RSA Security Inc. Portions Copyright for ICC profiles 2003 by European Color Initiative, www.eci.org. ALLA RÄTTIGHETER RESERVERAS

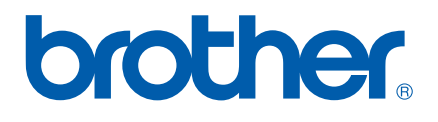